County of Ottawa

Information Technology Department

Changing your OnBase password

## Changing your OnBase Password

| 1- Click the "Password<br>Administration" link<br>and then on the login<br>page, enter your<br>credentials and hit Login. | User Name STYM Password •••••• Login                                                                                                    |
|----------------------------------------------------------------------------------------------------|----------------------------------------------------------------------------------------------------|
| 2- Select "User" from the first<br>drop-down list.                                                                        | STERENBE   Log out   Document   Document   Knowledge Transfer   User   Charging Documents                                                               |
| 3-Update your password and<br>click "Save". You cannot reuse<br>any of your previous 10<br>passwords.                     | STERENBE   User   Change Password   User name: STERENBE   Old Password   Old Password   New Password   Verify New Password   Verify New Password   Save |